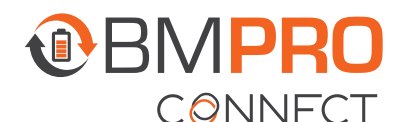

## HELP GUIDE

## **CLEARING APP DATA**

If the BMPRO Connect app is frozen or the Controller is displaying unusual errors, app data needs to be cleared.

To clear app data:

- 1. Press the Recent Applications icon and close the BMPRO Connect App.
- 2. Press the Main Screen icon 🖸 to return to the Controller main screen.
- **3.** From the main screen, press the Settings icon. **(2)**
- 4. Press Apps & Notifications.
- 5. Press See all apps.
- **6.** Find and select the **BMPRO** App.

| <del>&lt;</del> | App info           | 1 |
|-----------------|--------------------|---|
|                 | All apps           |   |
| ~               | 142 MB             |   |
| 0               | MusicFX<br>274 kB  |   |
| 1               | Photos<br>130 MB   |   |
| CONNE           | ВМРКО<br>47.08 МВ  |   |
| ĺ,              | Pettings<br>.16 MB |   |

- 7. Press Storage.
- 8. Press Clear Data.
- 9. Press OK at the prompt to clear app data.

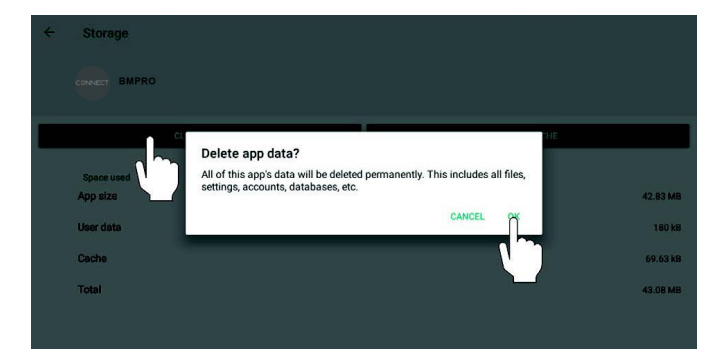

- **10.** Press the Main Screen icon to return to the Controller main screen.
- **11.** Relaunch the BMPRO Connect App.
- Using the < or > buttons on the Controller, navigate to the PA menu item.

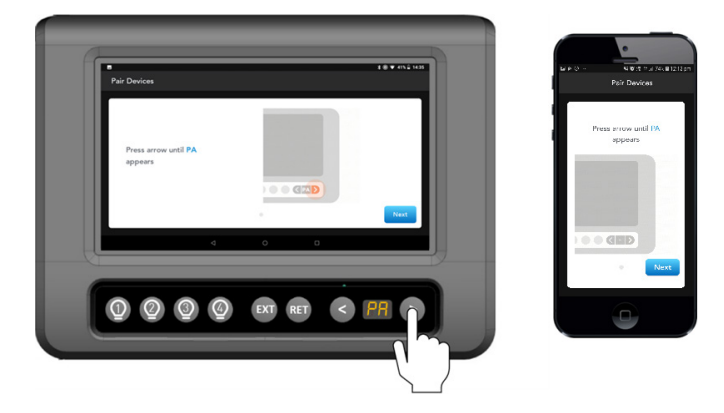

 When 'PA' appears on the display, press the EXT button to start the pairing process to the Node. 'PA' will blink for a maximum of 30 seconds or until a device is connected.

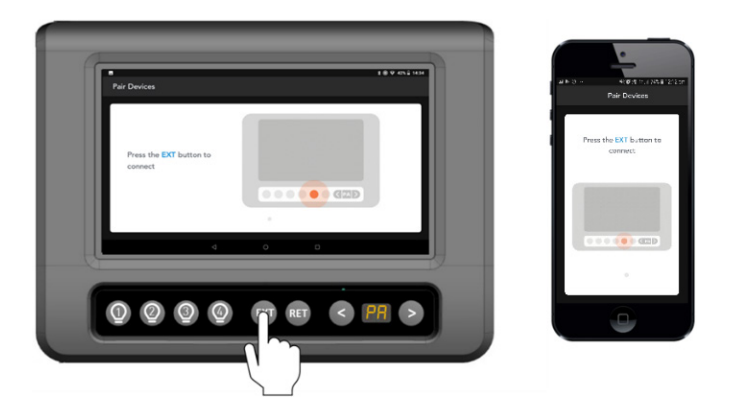

Your Controller is now re-paired with the Node.

**NOTE:** If you have set up a remote connection cloud account, you will need to log back in.

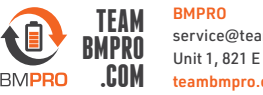